MICROCONTROLADORES Y Electrónica de potencia

# INSTRUCTIVO ATMELSTUDIO Y AVR

# Tabla de contenido

| 1. | Pasos de instalación y configuración de AtmelStudio | 3  |
|----|-----------------------------------------------------|----|
| 2. | Parámetros para los Argumentos de External Tools    | 5  |
| 3. | Creación de proyecto en AtmelStudio                 | 6  |
| 4. | Cómo grabar nuestro programa en el microcontrolador | 8  |
| 5. | Cómo "quemar" el bootloader en un microcontrolador  | 9  |
| 6. | ¿Qué son los FUSE-bits del microcontrolador?        | 11 |
| 7. | Cómo modificar los FUSE-bits de un micro AVR        | 14 |
| 8. | Cómo leer el programa de un microcontrolador        | 16 |

# 1. Pasos de instalación y configuración

1) Instalar el programa AtmelStudio (ahora MicrochipStudio) del siguiente enlace:

https://www.microchip.com/en-us/tools-resources/develop/microchip-studio#Downloads

2) Descargar la carpeta *AVRDUDESS* del siguiente link:

del siguiente link:

https://drive.google.com/drive/folders/0B-0P\_4m3NjGYNWl6aGlsdHEtZUk

Este programa nos permitirá en un principio cargar el archivo ejecutable (.hex), comunicado por puerto serie al bootloader del microcontrolador, a través de la placa Arduino y desde AtmelStudio. Luego veremos más posibilidades que nos brinda de lectura/escritura de memorias FLASH, EEPROM, fusibles de configuración, etc., y desde distintos dispositivos programadores.

3) Conectar la placa Arduino a utilizar con cable USB a la computadora. Buscar en: Administrador de dispositivos → Puertos COM y LPT (ejemplo: COM3 para Arduino UNO).

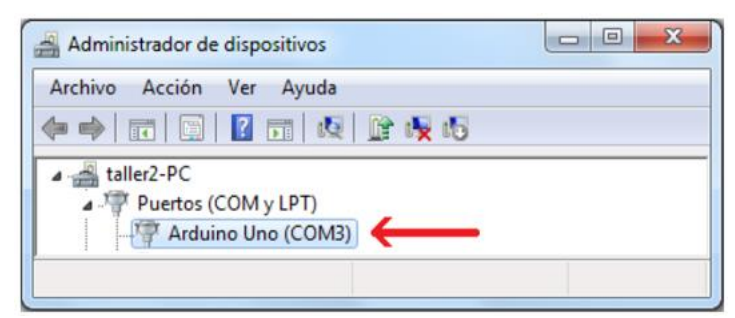

Figura 1. Administrador de dispositivos para ver puerto COM vinculada a placa Arduino conectada.

#### 4) Configurar herramientas externas

Tools  $\rightarrow$  External Tools  $\rightarrow$  Add

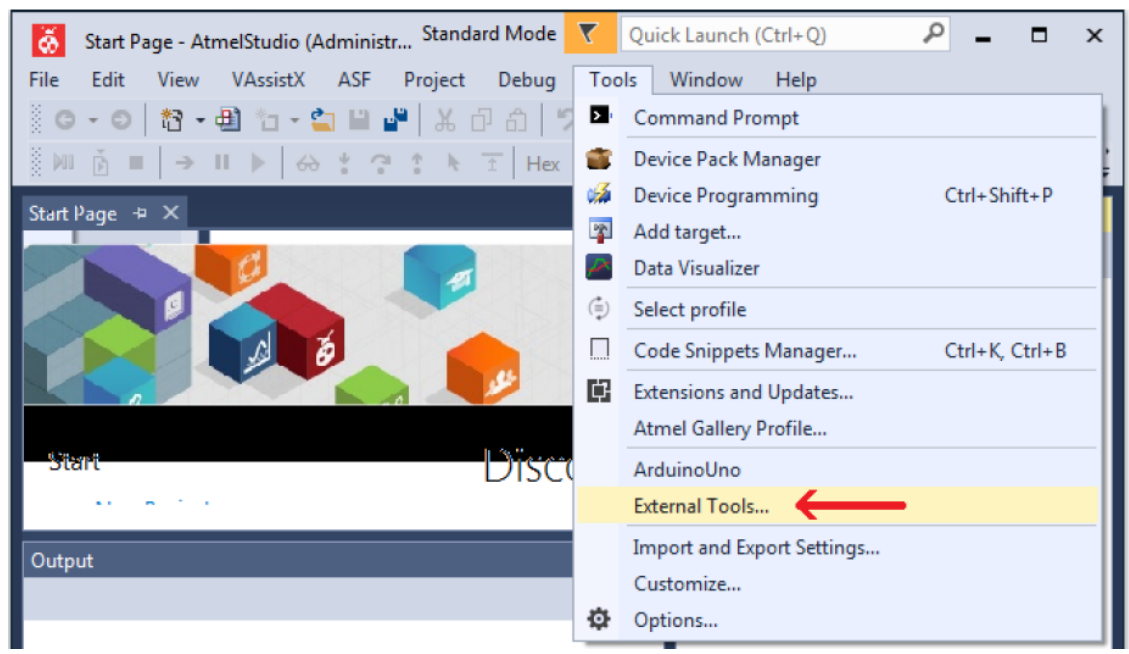

Figura 2. External tools en AtmelStudio.

- En Title poner nombre de la placa (éste quedará en la pestaña Tools para luego grabar)
- En **Command** poner la ubicación del archivo avrdude.exe descargado (ejemplo: C:\Users\Yo\Desktop\AVRDUDESS\avrdude.exe)
- En **Arguments** escribir (con el puerto COM correspondiente):
  - Para *Arduino UNO* (microcontrolador *Atmega328p*):

-c arduino -p m328p -P COM3 -b 115200 -U flash:w:"\$(ProjectDir)\Debug\\$(TargetName).hex":i

• Para *Arduino NANO* (microcontrolador *Atmega328p*):

-c arduino -p m328p -P COM3 -b 57600 -U flash:w:"\$(ProjectDir)\Debug\\$(TargetName).hex":i

• Para *Arduino MEGA* (microcontrolador *Atmega2560*):

Opción 1:

-c wiring -p m2560 -P COM3 -b 115200 -U flash:w:"\$(ProjectDir)\Debug\\$(TargetName).hex":i

Opción 2:

-C "C:\Users\AVRDUDESS\avrdude.conf" -v -patmega2560 -cwiring -P COM3 -b 115200 -D -U flash:w:"\$(ProjectDir)\Debug\\$(TargetName).hex":i

**5**) Tildar "Use Output window"  $\rightarrow$  Apply  $\rightarrow$  OK

| External Tools         | _                                                | -        |              | _      | ? <mark>x</mark> |
|------------------------|--------------------------------------------------|----------|--------------|--------|------------------|
| Menu contents:         |                                                  |          |              |        |                  |
| ArduinoUno             |                                                  |          |              |        | Add              |
|                        |                                                  |          |              | (      | Delete           |
|                        |                                                  |          |              | [      | Move Up          |
|                        |                                                  |          |              |        | Move Down        |
| Title:                 | ArduinoUn                                        | D        |              |        |                  |
| Command:               | C:\AVRDUD                                        | ESS\avrd | ude.exe      |        |                  |
| Arguments:             | -c arduino ·                                     | -p m328p | -P COM3 -ł   | o 1152 | 00 -U flasl 🕨    |
| Initial directory:     |                                                  |          |              |        |                  |
| 🛙 Use Output window 🖣  | <del>(                                    </del> | Pro      | mpt for argu | iment  | s                |
| Treat output as Unicod | le                                               | √ Clo    | se on exit   |        |                  |
|                        | 0                                                | K        | Cance        | I      | Apply            |

Figura 3. Configuración de External tools en AtmelStudio.

## 2. Parámetros para los Argumentos de External Tools

Para ver las opciones de escritura de **parámetros** en la pestaña *Arguments* de las herramientas externas de *AtmelStudio*, podemos ir a la ventana Símbolo de sistema y escribir avrdude en el directorio donde está instalado *AVRDUDESS*. Por ejemplo:

| c:•. S         | ímbolo del sistema                                                                                              | _                                             |          | $\times$ |
|----------------|----------------------------------------------------------------------------------------------------|-----------------------------------------------|----------|----------|
| C:\Us<br>Jsage | sers\Emmanuel Jordán\Des<br>e: avrdude [options]                                                                | ktop\Programas\AVRDUDESS>avrdude              |          | ^        |
| optio          | ons:                                                                                                    |                                               |          |          |
| -р             | <partno></partno>                                                                                               | Required. Specify AVR device.                 |          |          |
| -b             | <baudrate></baudrate>                                                                                           | Override RS-232 baud rate.                    |          |          |
| -B             | <bitclock></bitclock>                                                                                           | Specify JTAG/STK500v2 bit clock period (us).  |          |          |
| -C             | <config-file></config-file>                                                                                     | Specify location of configuration file.       |          |          |
| - C            | <programmer></programmer>                                                                                       | Specify programmer type.                      |          |          |
| -D             |                                                                                                    | Disable auto erase for flash memory           |          |          |
| -i             | <delay></delay>                                                                                                 | ISP Clock Delay [in microseconds]             |          |          |
| -P             | <port></port>                                                                                                   | Specify connection port.                      |          |          |
| - F            |                                                                                                    | Override invalid signature check.             |          |          |
| -e             |                                                                                                    | Perform a chip erase.                         |          |          |
| -0             |                                                                                                    | Perform RC oscillator calibration (see AVR05  | 3).      |          |
| -U             | <memtype>:r w v:<filena< td=""><td>me&gt;[:format]</td><td></td><td></td></filena<></memtype>                   | me>[:format]                                  |          |          |
|                |                                                                                                    | Memory operation specification.               |          |          |
|                |                                                                                                    | Multiple -U options are allowed, each request | t        |          |
|                |                                                                                                    | is performed in the order specified.          |          |          |
| -n             |                                                                                                    | Do not write anything to the device.          |          |          |
| -V             |                                                                                                    | Do not verify.                                |          |          |
| -u             |                                                                                                    | Disable safemode, default when running from a | a script |          |
| -5             |                                                                                                    | Silent safemode operation, will not ask you   | if       |          |
|                |                                                                                                    | fuses should be changed back                  |          |          |
| -+             |                                                                                                    | Enter terminal mode                           |          |          |
| -F             | <pre>(exitspec)[ <exitspec)]< pre=""></exitspec)]<></pre>                                                       | list programmer exit specifications           |          |          |
|                | (extended naram)                                                                                                | Pass (extended naram) to programmer           |          |          |
| -1/            | Concentraca_partains                                                                                            | Count # erase cycles in FEPROM                |          |          |
| y<br>-∨        |                                                                                                    | Initialize erase cycle # in FEPROM            |          |          |
| - 1            |                                                                                                    | Verbose output $-y - y$ for more              |          |          |
| - 0            |                                                                                                    | Quall prograss output                         |          |          |
| 1              | logfilo                                                                                                    | Use logile nother than stdern for diagnostic  |          |          |
| -T             | TOBLITE                                                                                                    | Display this wasse                            | .5.      |          |
| - ŗ            |                                                                                                    | Display this usage.                           |          |          |
| avrdı          | ude version 6.1. URL: <h< td=""><td>ttp://savannah.nongnu.org/projects/avrdude/&gt;</td><td></td><td></td></h<> | ttp://savannah.nongnu.org/projects/avrdude/>  |          |          |
|                | ,                                                                                                    |                                               |          |          |

Figura 4. Símbolo de Sistema para ver parámetros para Argumentos.

Por ejemplo, para el caso de Arduino UNO, escribimos:

-c arduino -p m328p -P COM3 -b 115200 -U flash:w:"\$(ProjectDir) \Debug\\$(TargetName).hex":i

Por lo que estamos especificando:

- -c arduino tipo de programador Arduino
- -p m328p dispositivo AVR: *Atmega328p*
- -P COM3 puerto COM al que está conectada la placa Arduino
- -b 115200 baudrate rs232
  - (Ej. 115200 para Arduinos UNO y MEGA, 57600 para Arduino NANO)
- -U flash:w:"\$(ProjectDir)Debug\\$(TargetName).hex":i
  - tipo de memoria Flash, sólo escritura,

(r: read, w: write, v: verify) (i: Intel hex, a: auto-wiring)

Los detalles de cada uno de los parámetros y las opciones de escritura de los mismos se puede ver en: http://www.nongnu.org/avrdude/user-manual/avrdude\_4.html

También se pueden escribir los **FUSE-bits** añadiendo los Argumentos parámetros de la forma (detalles más adelante):

-U lfuse:w:0xXX:m -U hfuse:w:0xXX:m -U efuse:w:0xXX:m

# 3. Creación de proyecto en AtmelStudio

**1**) File  $\rightarrow$  New  $\rightarrow$  Project

**2)** GCC C Executable Project  $\rightarrow$  OK

| ŏ    | Start Page - AtmelStudio (Administr Standa | rd Mo | de 【     | Quick Launch (Ctrl+Q)                              | _ م          | □ ×           |
|------|--------------------------------------------|-------|----------|----------------------------------------------------|--------------|---------------|
| File | Edit View VAssistX ASF Project             | Deb   | ug       | Tools Window Help                                  |              |               |
|      | New                                        | •     | 殾        | Project                                            | Ctrl+Shift+N | E ÷           |
|      | Open                                       | •     | ٹ*       | File                                               | Ctrl+N       | - 82          |
|      | Close<br>Close Solution                    |       | As<br>As | Atmel Start Project<br>Atmel Start Example Project |              | <del></del> × |
|      | Import                                     | •     | ₫        | Example Project                                    | Ctrl+Shift+E |               |

Figura 5. Creación de proyecto en AtmelStudio.

| Recent                                     | Sort by:   | Default 👻 📰 📘                       |         | Search Installed Templates (Ctrl+E)                  | P |
|--------------------------------------------|------------|-------------------------------------|---------|------------------------------------------------------|---|
| Installed                                  |            | GCC C ASF Board Project             | C/C++   | Type: C/C++                                          |   |
| C/C++<br>Assembler<br>AtmelStudio Solution |            | GCC C Executable Project            | C/C++ 🗲 | Creates an AVR 8-bit or AVR/ARM 32-<br>bit C project |   |
|                                            | ecc        | GCC C Static Library Project        | C/C++   |                                                      | L |
|                                            | occ        | GCC C++ Executable Project          | C/C++   | include cavr/io.h>                                   | l |
|                                            | ecc        | GCC C++ Static Library Project      | C/C++   | printf("unid)                                        | l |
|                                            | $\odot$    | Create project from Arduino sketch  | C/C++   | · me110                                              | l |
|                                            |            |                                     |         | GCC                                                  | J |
| Name: C                                    | iccApplica | tion1                               |         |                                                      |   |
| ocation:                                   | :\Users\ta | ller2\Desktop\EMMA\Proyectos Atmel\ |         | Browse                                               |   |
| olution name: 0                            | SccApplica | tion1                               |         | Create directory for solution                        |   |

Figura 6. Elección de tipo de proyecto en AtmelStudio.

3) Buscar microcontrolador a grabar → OK (ejemplo *Atmega328p* para *Arduino UNO*)

| Device Selection | -                        |                      |                |              |            | ×     |
|------------------|--------------------------|----------------------|----------------|--------------|------------|-------|
| Device Family:   | All                      |                      |                |              | 328p       | ×     |
| Name             | App./Boot Memory (Kbytes | )Data Memory (bytes) | EEPROM (bytes) | Device Info: |            |       |
| ATmega328P       | 32                       | 2048                 | 1024           | Device Name  | ATmega328P |       |
| ATmega328PB      | 32                       | 2048                 | 1024           | Speed:       | N/A        |       |
|                  |                          |                      |                |              |            |       |
|                  |                          |                      |                |              | ОКС        | ancel |

Figura 7. Elección de microcontrolador en AtmelStudio.

Se crea el archivo principal main con biblioteca básica de E/S, en la carpeta solución:

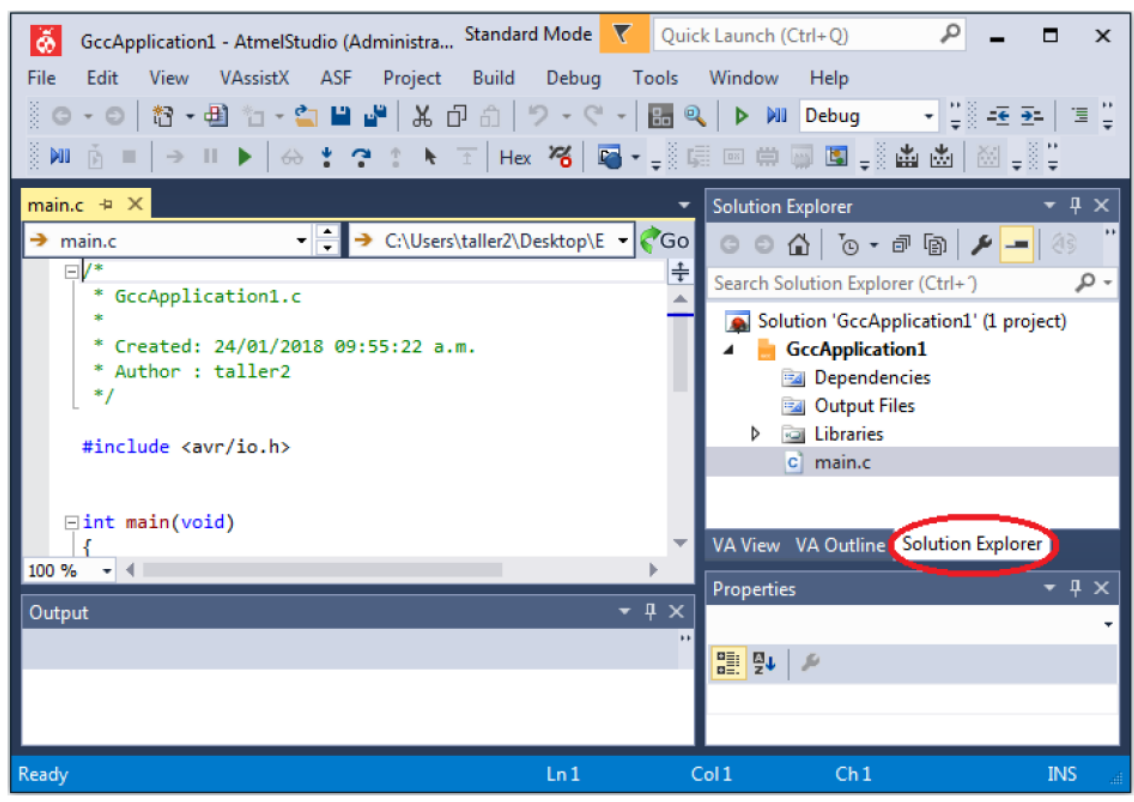

Figura 8. Proyecto creado en AtmelStudio.

Una vez realizado el programa, para grabarlo en el microcontrolador:

- Build  $\rightarrow$  Clean (nombre del proyecto). Opcional.
- Build → Build (nombre del proyecto). Se crea archivo .hex para grabar en microcontrolador.
- Tools → Nombre de placa conectada (ej. *Arduino UNO*)

## 4. Cómo grabar nuestro programa en el microcontrolador

## • A través de AtmelStudio:

Una vez realizado el programa en *AtmelStudio*, lo compilamos desde *Build*  $\rightarrow$  *Build* (*nombre proyecto*) y lo grabamos desde *Tools*  $\rightarrow$  *nombre de la placa*.

## • A través de AVRDUDESS:

Una vez realizado el programa en *AtmelStudio*, lo compilamos desde *Build*  $\rightarrow$  *Build* (*nombre proyecto*) y luego abrimos el programa *AVRDUDESS*. Elegimos el programador *Arduino*, la velocidad de baudrate adecuada (ejemplo 115200 para *Arduinos UNO* y *MEGA*, 57600 para *Arduino NANO*). Con la placa *Arduino* conectada por cable USB, elegimos *Detect* (debe detectar el microcontrolador a grabar). Buscamos el archivo .hex generado y lo grabamos en la memoria Flash del microcontrolador con *Go*.

| AVRDUDESS 2.6 (avrdude version 6.3)                                                                                                    | - 🗆 X                                                                                                    |
|----------------------------------------------------------------------------------------------------|----------------------------------------------------------------------------------------------------|
| Programmer (-c)<br>Arduino<br>Port (-P) Baud rate (-b) Bit clock (-B)                                                                                                    | MCU (p)<br>ATmega328P ~<br>Flash: 32 KB                                                                                                    |
| COM4 V (115200<br>Flash<br>C:\Users\Emmanuel Jordán\Desktop\MyEP 2018\MyEP\- EJERCICIOS\2- UAF                                                                                                    | EEPROM: 1 KB Detect Presets Arduino Uno (ATmega328P)                                                                                                    |
| Write  Read  Verify Go Format Auto (writing only)                                                                                                    | Manager         Fuses lock bits         L       0x00       Read       Write         H       0x00       ✓       Set fuses         E       0x00       Fuse settings         LB       0x3F       Read       Write |
| Program!       Stop       Options       ?         -c arduino -p m328p -P COM4 -b 115200 -U flash:w:"C:\Users\Emmanuel Jor         avrdude.exe: load data etuse data from input file 0x00:<br>avrdude.exe: input file 0x00 contains 1 bytes<br>avrdude.exe: reading on-chip efuse data:         Reading         #################################### | Additional command line args                                                                                                    |
| Ready                                                                                                    |                                                                                                    |

Figura 9. Grabación de programa desde AVRDUDESS.

# 5. Cómo "quemar" el bootloader en un microcontrolador

El bootloader es un pequeño programa (gestor de arranque) que se sitúa en una sección de la memoria del microcontrolador. Éste hace de puente a través de un protocolo serie (UART, I2C, SPI,...) brindando acceso a la memoria Flash del microcontrolador, en la cual se graba el archivo .hex (generado al compilar el código fuente). Para quemar el bootloader necesitamos un programador externo (ejemplo USBasp) o una placa Arduino funcional, como se explica a continuación.

<u>Nota</u>: Las placas *Arduino* deben traer el bootloader cargado en el microcontrolador que contienen para poder grabarlos por el cable USB. Algunas veces esto no se cumple. Si lo tienen, al quemarlo, sobre-escribiremos el anterior y continuará funcionando.

## • A través de una placa Arduino (placa GRABADORA)

| $\odot$ | ArduinoISP Arduin  | o 1.6.13        |     | —          |         | $\times$ |   |         |
|---------|--------------------|-----------------|-----|------------|---------|----------|---|---------|
| Arch    | ivo Editar Progran | na Herramientas | Ayu | da         |         |          |   |         |
|         | Nuevo              | Ctrl+N          |     |            |         | Q        |   |         |
|         | Abrir              | Ctrl+O          |     |            |         |          |   |         |
|         | Abrir Reciente     | >               |     |            | Δ       |          |   |         |
|         | Proyecto           | >               |     | Ejemplos   | Constr  | uidos    |   |         |
|         | Ejemplos           | >               |     | 01.Basics  |         |          | > |         |
|         | Cerrar             | Ctrl+W          |     | 02.Digital |         |          | > |         |
|         | Salvar             | Ctrl+S          |     | 03.Analog  | )       |          | > |         |
|         | Guardar Como       | Ctrl+Mavús+S    |     | 04.Comm    | unicati | on       | > |         |
|         |                    | ,               |     | 05.Contro  | bl      |          | > |         |
|         | Configurar Página  | Ctrl+Mayús+P    |     | 06.Sensor  | s       |          | > |         |
|         | Imprimir           | Ctrl+P          |     | 07.Display | /       |          | > |         |
|         | Preferencias       | Ctrl+Coma       |     | 08.Strings | ;       |          | > |         |
|         |                    |                 |     | 09.USB     |         |          | > |         |
|         | Salir              | Ctrl+Q          |     | 10.Starter | Kit_Bas | icKit    | > |         |
|         |                    |                 |     | 11.Arduin  | oISP    |          | > | Arduino |

1) Abrimos *Arduino IDE* y buscamos el ejemplo *ArduinoISP*.

Figura 10. Quemando bootloader en microcontrolador, paso 1.

**2)** Con la placa grabadora conectada por cable *USB*, en herramientas seleccionamos la placa *Arduino* (grabadora) y el puerto COM adecuado y el programador *ArduinoISP*.

| lerramientas Ayuda              |              |   |             |  |
|---------------------------------|--------------|---|-------------|--|
| Auto Formato                    | Ctrl+T       |   |             |  |
| Archivo de programa.            |              |   |             |  |
| Reparar codificación & Recargar |              |   |             |  |
| Monitor Serie                   | Ctrl+Mayús+M |   |             |  |
| Serial Plotter                  | Ctrl+Mayús+L |   |             |  |
| WiFi101 Firmware Updater        |              |   |             |  |
| Placa: 'Arduino/Genuino Uno"    | 2            | • |             |  |
| Puerto                          | 2            | • |             |  |
| Obtén información de la placa   |              | _ |             |  |
| Programador: "ArduinoISP"       | ;            |   | AVR ISP     |  |
| Quemar Bootloader               |              |   | AVRISP mkll |  |
|                                 |              |   | USBtinyISP  |  |
|                                 |              | • | ArduinoISP  |  |

Figura 11. Quemando bootloader en microcontrolador, paso 2.

**3)** En el código fuente descomentamos la definición *USE\_OLD\_STYLE\_WIRING* y verificamos los pines de RESET, SCK, MOSI y MISO (la numeración corresponde a la placa *Arduino*). Seleccionamos además en este código la velocidad adecuada de baudrate de grabación (ejemplo 19200 para *Arduino UNO*).

| 🞯 ArduinoISP Arduino 1.6.13                                                                                                    |
|----------------------------------------------------------------------------------------------------|
| Archivo Editar Programa Herramientas Ayuda                                                                                                    |
|                                                                                                    |
| ArduinoISP §                                                                                                    |
| <pre>// The standard pin configuration. #ifndef ARDUINO_HOODLOADER2</pre>                                                                      |
| <pre>#define RESET 10 // Use pin 10 to reset the target rather than SS #define LED_HB 9 #define LED_ERR 8 #define LED_PMODE 7</pre>            |
| <pre>// Uncomment following line to use the old Uno style wiring // (using pin 11, 12 and 13 instead of the SPI header) on Leonardo, Due</pre> |
| <pre>#define USE_OLD_STYLE_WIRING</pre>                                                                                                    |
| <pre>#ifdef USE_OLD_STYLE_WIRING</pre>                                                                                                    |
| <pre>#define PIN_MOSI 11 #define PIN_MISO 12 #define PIN_SCK 13</pre>                                                                          |
| <pre>#endif Figura 12. Quemando bootloader en microcontrolador, paso 3.</pre>                                                                  |

- 4) Verificamos y grabamos el programa.
- 5) Conectamos los pines de GND, 5V, SCK, MOSI y MISO de la <u>placa grabadora</u> con los correspondientes del <u>microcontrolador</u> a grabar, así como también el pin definido como RESET de la placa grabadora en el pin *reset* del microcontrolador a grabar. En la siguiente imagen se ve un ejemplo de conexionado para cargar el bootloader en un microcontrolador Atmega328p a través de una placa Arduino UNO.

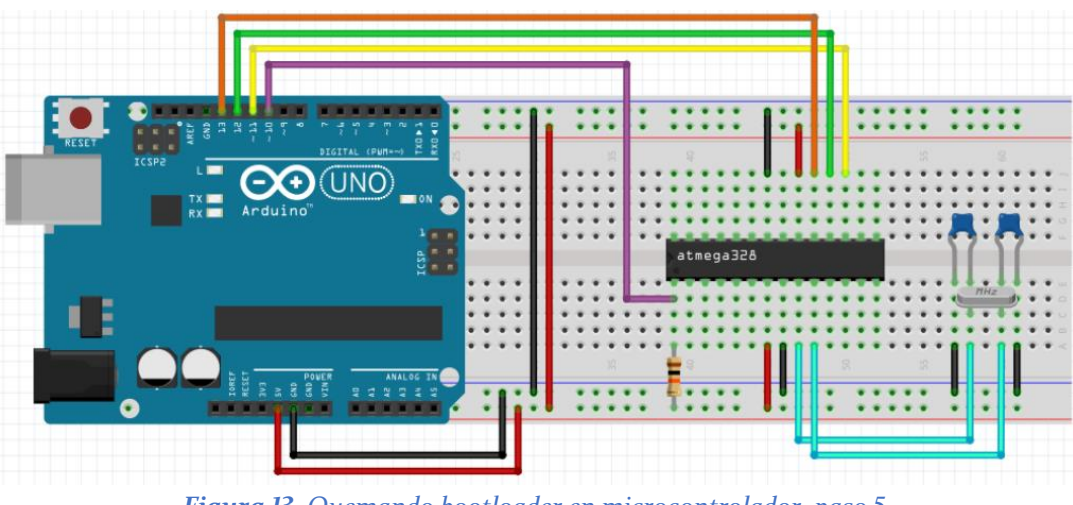

Figura 13. Quemando bootloader en microcontrolador, paso 5.

- 6) En *Arduino IDE* cambiamos en herramientas el programador a *Arduino as ISP*, elegimos el puerto adecuado y la placa *Arduino* a grabar (puede ser distinta a la placa grabadora).
- 7) Vamos a herramientas  $\rightarrow$  quemar Bootloader.

# 6. ¿Qué son los FUSE-bits del microcontrolador?

Los FUSE-bits permiten configurar la fuente de oscilación (oscilador externo, cristal externo, cristal interno, etc.), el tiempo de "start-up" (tiempo extra desde reseteo), brown-out reset, watch-dog timer, habilitación de pin de Reset, entre otras cosas, del microcontrolador.

En los microcontroladores **PIC**, los FUSE-bits son modificables al momento de grabar el micro, definiéndolos en el código fuente. Para ver los fusibles disponibles para el PIC que se está utilizando, vamos a "*View*"  $\rightarrow$  "*Config Bits*" (PIC C Compiler) y aparece una ventana como la siguiente:

| PIC16F <b>628</b> A ~ |      |      |       |                         |   |  |
|-----------------------|------|------|-------|-------------------------|---|--|
| Name /                | Word | Mask | Value | Description             | ^ |  |
| NOWDT                 | 1    | 0004 | 0000  | No Watch Dog Timer      |   |  |
| WDT                   | 1    | 0004 | 0004  | Watch Dog Timer         |   |  |
| PUT                   | 1    | 0008 | 0000  | Power Up Timer          |   |  |
| NOPUT                 | 1    | 0008 | 0008  | No Power Up Timer       |   |  |
| LP                    | 1    | 0013 | 0000  | Low power osc < 200 khz |   |  |
| XT                    | 1    | 0013 | 0001  | Crystal osc <= 4mhz for | ~ |  |

Figura 14. FUSE-bits en microcontrolador PIC.

Por ejemplo para trabajar con cristal interno y habilitar el pin MCLR, entre otras opciones, escribimos:

| #FUSES INTRC            | //Oscilador interno                                                  |
|-------------------------|----------------------------------------------------------------------|
| #FUSES MCLR             | //pin Master Clear habilitado                                        |
| #FUSES NOWDT            | //Sin timer de Watch Dog                                             |
| #FUSES NOPUT            | //Sin timer Power Up                                                 |
| <b>#FUSES</b> NOPROTECT | //Código no protegido contra lectura                                 |
| #FUSES NOBROWNOUT       | //Sin reseteo Brownout                                               |
| #FUSES NOLVP            | <pre>//Sin programación con bajo voltaje B3(PIC16) o B5(PIC18)</pre> |
| #FUSES NOCPD            | //Sin protección EE                                                  |
| <b>#FUSES</b> RESERVED  | //Usado para setear los FUSE bits reservados                         |
| Figura 15               | . Escritura de FUSE-bits en microcontrolador PIC.                    |

En cambio, en los microcontroladores **AVR**, los FUSE-bits no se pueden modificar desde el código fuente. Se debe además tener en cuenta las siguientes observaciones para los mismos:

- Los FUSE-bits contienen un '0' cuando están programados y un '1' cuando no están programados.
- El estado de los FUSE-bits no se ve afectado por un borrado de chip (chip erase).
- Los FUSE-bits se bloquean si se programa Lock bit 1 (LB1). Por lo tanto, primero se deben programar los FUSE-bits y luego los bits de BLOQUEO en caso de requerirlo.

Por ejemplo, el *Atmega328p* tiene tres registros para sus FUSE-bits. Una descripción de los mismos se muestra a continuación. Para más detalles ver catálogo del microcontrolador.

## I. EXTENDED FUSE-BYTE

| Extended Fuse Byte       | Bit No. | Description                      | Default Value    |
|--------------------------|---------|----------------------------------|------------------|
| _                        | 7       | -                                | 1                |
| -                        | 6       | -                                | 1                |
| -                        | 5       | -                                | 1                |
| -                        | 4       | -                                | 1                |
| -                        | 3       | -                                | 1                |
| BODLEVEL2 <sup>(1)</sup> | 2       | Brown-out Detector trigger level | 1 (unprogrammed) |
| BODLEVEL1 <sup>(1)</sup> | 1       | Brown-out Detector trigger level | 1 (unprogrammed) |
| BODLEVEL0 <sup>(1)</sup> | 0       | Brown-out Detector trigger level | 1 (unprogrammed) |

*Figura 16. Extended FUSE-Byte en Atmega328p.* 

○ **BODLEVEL2:0** → nivel de tensión por debajo del cual el microcontrolador se resetea:

| BODLEVEL [2:0] Fuses | Min. V <sub>BOT</sub> | Тур. V <sub>BOT</sub> | Max V <sub>BOT</sub> | Units |
|----------------------|-----------------------|-----------------------|----------------------|-------|
| 111                  | BOD Disabled          |                       |                      |       |
| 110                  | 1.7                   | 1.8                   | 2.0                  | V     |
| 101                  | 2.5                   | 2.7                   | 2.9                  |       |
| 100                  | 4.1                   | 4.3                   | 4.5                  |       |
| 011                  | Reserved              |                       |                      |       |
| 010                  |                       |                       |                      |       |
| 001                  |                       |                       |                      |       |
| 000                  |                       |                       |                      |       |

Table 32-8. BODLEVEL Fuse Coding<sup>(1)(2)</sup>

Figura 17. Detalle de Extended FUSE-Byte en Atmega328p.

## II. HIGH FUSE-BYTE

| High Fuse Byte          | Bit No. | Description                                       | Default Value                           |
|-------------------------|---------|---------------------------------------------------|-----------------------------------------|
| RSTDISBL <sup>(1)</sup> | 7       | External Reset Disable                            | 1 (unprogrammed)                        |
| DWEN                    | 6       | debugWIRE Enable                                  | 1 (unprogrammed)                        |
| SPIEN <sup>(2)</sup>    | 5       | Enable Serial Program and Data<br>Downloading     | 0 (programmed, SPI programming enabled) |
| WDTON <sup>(3)</sup>    | 4       | Watchdog Timer Always On                          | 1 (unprogrammed)                        |
| EESAVE                  | 3       | EEPROM memory is preserved through the Chip Erase | 1 (unprogrammed), EEPROM not reserved   |
| BOOTSZ1                 | 2       | Select Boot Size<br>(see Boot Loader Parameters)  | 0 (programmed) <sup>(4)</sup>           |
| BOOTSZ0                 | 1       | Select Boot Size<br>(see Boot Loader Parameters)  | 0 (programmed) <sup>(4)</sup>           |
| BOOTRST                 | 0       | Select Reset Vector                               | 1 (unprogrammed)                        |

Figura 18. High FUSE-Byte en Atmega328p.

o **RSTDISBL** → deshabilitación del Reset en el pin 1/PC6.
 l: Reset habilitado (PC6 = RESET),

0: Reset deshabilitado (PC6 = PICINTI4). Cuidado! No permite otra grabación.

- $\circ$  **DWEN** → habilitación del DebugWire. Cuidado!
- SPIEN → habilitación de Programación Serie. Cuidado!
- O WDTON → habilitación del Watch Dog Timer
- **EESAVE** → preservación de la memoria EEPROM ante un borrado de chip
- **BTSZ1:0** → tamaño de Boot Loader
- $\circ$  BOOTRST  $\rightarrow$  selección del Reset Vector

0: el dispositivo salta a la dirección del Boot Loader en el Reset,

1: el dispositivo salta a la dirección 0x000 en el Reset.

## **III. LOW FUSE-BYTE**

#### Table 31-7. Fuse Low Byte

| Low Fuse Byte         | Bit No. | Description          | Default Value                   |
|-----------------------|---------|----------------------|---------------------------------|
| CKDIV8 <sup>(4)</sup> | 7       | Divide clock by 8    | 0 (programmed)                  |
| CKOUT <sup>(3)</sup>  | 6       | Clock output         | 1 (unprogrammed)                |
| SUT1                  | 5       | Select start-up time | 1 (unprogrammed) <sup>(1)</sup> |
| SUTO                  | 4       | Select start-up time | 0 (programmed) <sup>(1)</sup>   |
| CKSEL3                | 3       | Select Clock source  | 0 (programmed) <sup>(2)</sup>   |
| CKSEL2                | 2       | Select Clock source  | 0 (programmed) <sup>(2)</sup>   |
| CKSEL1                | 1       | Select Clock source  | 1 (unprogrammed) <sup>(2)</sup> |
| CKSEL0                | 0       | Select Clock source  | 0 (programmed) <sup>(2)</sup>   |

*Figura 19.* Low FUSE-Byte en Atmega328p.

- *CKDIV8*  $\rightarrow$  División del clock por 8
- $\circ \quad CKPUT \qquad \rightarrow Salida \ del \ clock \ por \ pin \ PBO$
- *SUTI:0* → Tiempo de "start-up". Junto con el bit CKSELO, y dependiendo de la fuente de oscilación presente, determina el tiempo de retardo al encendido.
- $\circ$  *CKSEL3:0* → Fuente de oscilación

Table 13-1. Device Clocking Options Select

| Device Clocking Option            | CKSEL[3:0]  |
|-----------------------------------|-------------|
| Low Power Crystal Oscillator      | 1111 - 1000 |
| Full Swing Crystal Oscillator     | 0111 - 0110 |
| Low Frequency Crystal Oscillator  | 0101 - 0100 |
| Internal 128kHz RC Oscillator     | 0011        |
| Calibrated Internal RC Oscillator | 0010        |
| External Clock                    | 0000        |
| Reserved                          | 0001        |

Note: For all fuses, '1' means unprogrammed while '0' means programmed.

Figura 20. Selección de fuente de oscilación.

Ejemplo de configuración de FUSE bits de Atmega328p para trabajar en placa Arduino Uno o Nano:

#### EFuse = 0xFD = 0b11111101

• Reseteo a 2.7Vcc.

#### LFuse = 0xF7 = 0b11110111

- Sin división del clock por 8
- Sin salida del clock por pin PBO
- Máximo tiempo de "start –up"
- Full Swing Crystal Oscillator (más estable pero mayor consumo que Low Swing Crystal)

#### HFuse = 0xDE = 0b11011110

- Reset Habilitado
- Debug Wire No Habilitado
- SPI Habilitado
- Watch Dog No habilitado
- EEPROM no preservada ante borrado de chip
- Mínimo tamaño de Boot Loader
- o Dirección de Boot Loader en el Reset

# 7. Cómo modificar los FUSE-bits de un micro AVR

## • A través de una placa Arduino y con AVRDUDESS

- 1) Seguimos los mismos pasos para quemar el bootloader en el microcontrolador, hasta el conexionado de la placa grabadora con el microcontrolador a grabar.
- 2) Abrimos el programa *AVRDUDESS*, seleccionamos grabador *Arduino*, el puerto *COM* correspondiente y la velocidad adecuada de baudrate de grabación (ejemplo 19200 para *Arduino UNO*).
- **3**) Con la placa grabadora conectada por cable USB y el microcontrolador a grabar conectado según los pasos anteriores, hacemos click en *Detect*. Inmediatamente detectará el microcontrolador a grabar (por ejemplo *Atmega328p*).
- **4)** Escribimos los FUSE-bits ya sea desde "*bit selector*" o con la ayuda de "*Fuse settings*", y hacemos click en *Write*.

| AVRDUDESS 2.6 (avrdude version 6.3)                              |                           | - 🗆 X                        |  |
|------------------------------------------------------------------|---------------------------|------------------------------|--|
| Programmer (-c)                                                  | MCU (-p)                  |                              |  |
| Arduino                                                          | ~                         | Almega328P V                 |  |
| Port (-P) Baud rate (-b) Bit                                     | clock (-B)                | Flash: 32 KB                 |  |
| COM4 ~ 19200                                                     |                           | EEPROM: 1 KB Detect          |  |
| Flash                                                            |                           | Presets                      |  |
| C:\Users\Emmanuel Jordán\Desktop\MyEP 2018\MyEP\- EJE            | RCICIOS\2- UAF            | Arduino Uno (ATmega328P) 🛛 🗸 |  |
| ● Write ○ Read ○ Verify Go Format A                              | uto (writing only) $\sim$ | Manager                      |  |
| EEPROM                                                           |                           | Fuses lock bits              |  |
|                                                                  |                           | L 0xFF Read Write            |  |
|                                                                  |                           | H OxDE Set fuses             |  |
| Write O Read O Venty Go Format A                                 | uto (writing only)        |                              |  |
| Options                                                          |                           |                              |  |
| Force (-F)     Erase flash and EEPROM (-e                        | LB 0x3F Read Write        |                              |  |
| Disable verify (-V) Do not write (-n)                            | Set lock                  |                              |  |
| □ Disable flash erase (-D) Verbosity 0 ∨                         |                           | Bit selector                 |  |
| Program! Stop                                                    | Options ?                 | Additional command line args |  |
| -c arduino -p m328p -P COM4 -b 19200 -U flash:w:"C               | :\Users\Emmanuel Jord     |                              |  |
| avrdude.exe: input file 0xFD contains 1 bytes                    |                           |                              |  |
|                                                                  |                           |                              |  |
| avrdude.exe: verifying<br>avrdude.exe: 1 bytes of efuse verified |                           |                              |  |
| avrdude.exe done. Thank you.                                     |                           |                              |  |
|                                                                  |                           |                              |  |
|                                                                  |                           | $\vee$                       |  |
| Ready                                                            |                           | .::                          |  |

Figura 21. Modificación de FUSE-bits desde AVRDUDESS.

# 8. Cómo leer el programa de un microcontrolador

## • A través de una placa Arduino y con AVRDUDESS

- 1) Seguimos los mismos pasos para quemar el bootloader en el microcontrolador, hasta el conexionado de la placa grabadora con el microcontrolador a grabar.
- 2) Abrimos el programa *AVRDUDESS*, seleccionamos grabador *Arduino*, el puerto *COM* correspondiente y la velocidad adecuada de baudrate de grabación (ejemplo 19200 para *Arduino UNO*).
- **3**) Con la placa grabadora conectada por cable USB y el microcontrolador a grabar conectado según los pasos anteriores, hacemos click en *Detect*. Inmediatamente detectará el microcontrolador a grabar (por ejemplo *Atmega328p*).
- 4) Luego elegimos la opción *Read* en memoria Flash. Escribimos la línea *Additional command line* como se muestra en la figura siguiente, especificando lugar de destino y nombre del archivo. Por último hacemos click en Go.

| AVRDUDESS 2.6 (avrdude version 6.3)                                                             | - 🗆 X                         |
|-------------------------------------------------------------------------------------------------|-------------------------------|
| Programmer (-c)                                                                                 | MCU (-p)                      |
| Arduino 🗸                                                                                       | ATmega16 ~                    |
| Port (-P) Baud rate (-b) Bit clock (-B)                                                         | Flash: 16 KB                  |
| COM4 ~ 19200                                                                                    | EEPROM: 512 B Detect          |
|                                                                                                 | Prosto                        |
|                                                                                                 |                               |
|                                                                                                 | Arduino Uno (ATmega328P) V    |
| ○ Write ● Read ○ Verify Go Format Hexadecimal (reading ( ∨                                      | Manager                       |
| EEPROM                                                                                          | Fuses lock bits               |
|                                                                                                 | L 0xFF Read Write             |
|                                                                                                 | H 0xDE Set fuses              |
|                                                                                                 | F Duos Fuse settings          |
| Options                                                                                         |                               |
| Force (-F) Erase flash and EEPROM (-e)                                                          | LB 0x3F Read Write            |
| Disable verify (-V) Do not write (n)                                                            | Set lock                      |
| Disable flash erase (-D) Verbosity 0 ~                                                          | Bit selector                  |
| Program! Stop Options ?                                                                         | Additional command line args  |
| -c arduino -p m16 -P COM4 -b 19200 -U flash:r:C:/miArchivo.hex:i                                | -U flash:r:C:/miArchivo.hex:i |
|                                                                                                 |                               |
| ~ ~ ~ ~ ~ ~ ~ ~ ~ ~ ~ ~ ~ ~ ~ ~ ~ ~ ~ ~                                                         | <u>^</u>                      |
| avrdude.exe: AVR device initialized and ready to accept instructions                            |                               |
|                                                                                                 |                               |
|                                                                                                 |                               |
| avrdude.exe: Device signature = 0x1e950f (probably m328p)<br>avrdude.exe: reading flash memory: |                               |
|                                                                                                 |                               |
| Acauring   ***********************************                                                  | ×                             |
| Ready                                                                                           |                               |
|                                                                                                 |                               |

Figura 22. Extracción de archivo .hex de un microcontrolador desde AVRDUDESS.

*Importante*: la velocidad de **baudrate** para el microcontrolador en **MODO GRABADOR** (para leer/escribir el programa o los FUSE-bits de otro microcontrolador) no es la misma que la velocidad de baudrate para grabar directamente al microcontrolador por puerto serie. Por ejemplo, para el *Atmega328p* la velocidad para su grabación directa por USB es de 115200, mientras que la velocidad para el mismo en modo grabador es de 19200. Notar que al cargar el programa de *ArduinoISP* en el micro grabador, la velocidad seteada en el código fuente de *Arduino IDE* fue 19200 y no 115200, y esta velocidad es la seleccionada en *AVRDUDESS* para que actúe como tal.